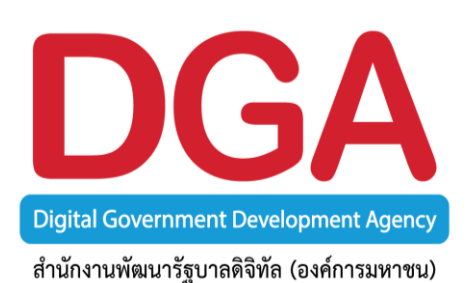

# GIN Conference

**คู่มือการใช้งาน** ระบบประชุมทางไกลออนไลน์ การถอนโปรแกรม V.8 การดาวน์โหลด V.9 การติดตั้งโปรแกรม V.9

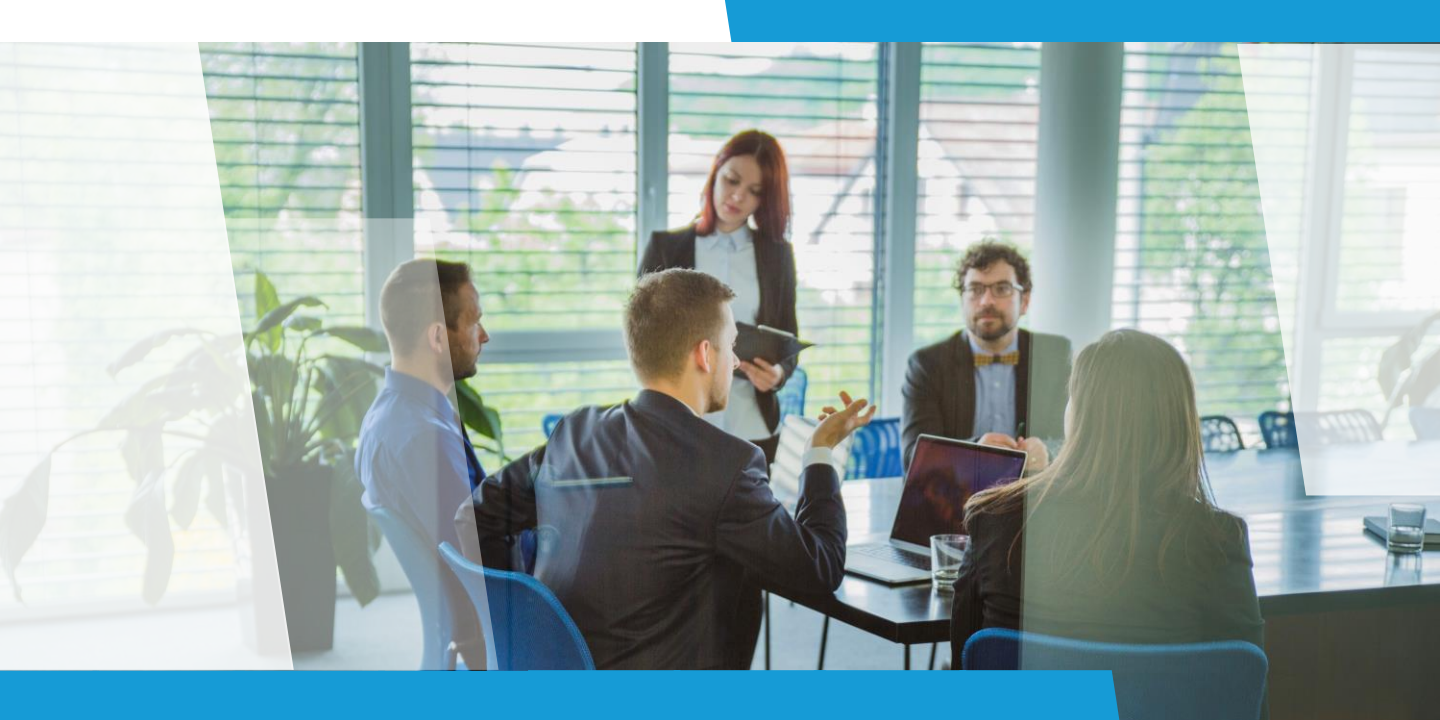

## คำแนะนำการใช้งานเบื้องตัน

#### :: GIN Conference

เป็นระบบประชุมทางไกลออนไลน์ผ่านเครือข่ายอินเตอร์เน็ตความเร็วสูง สำหรับหน่วยงาน ภาครัฐ ที่ สำนักงานพัฒนารัฐบาลดิจิทัล (องค์การมหาชน) (สพร.) เป็นผู้ให้บริการแอพพลิเคชั่น (Application Service) โดยสามารถพูดคุยและเห็นภาพผู้เข้าร่วมประชุมแบบเรียลไทม์ ตลอดจน นำเสนอข้อมูลต่อที่ประชุม (Presentation) พร้อมรับ–ส่งไฟล์ข้อมูล รวมถึงข้อความสั้นในระหว่าง การประชุม เหมาะสำหรับการประชุมทางไกล การเรียนการสอน การอบรมสัมมนาผ่านอินเตอร์เน็ต

### ... ข้อกำหนดทางเทคนิคสำหรับเครื่องคอมพิวเตอร์ (ขั้นต่ำ)

- CPU i3 gen 7 : 2.0 GHz : หรือเทียบเท่า
- Ram 4 GB ขึ้นไป
- Bandwidth : อย่างน้อย 512 kbps (แนะนำ 1 Mbps)
- Operating System : Microsoft Windows 8 หรือสูงกว่า

#### :: การใช้งาน GIN Conference แนะนำให้ใช้งานผ่านเว็บเบราว์เซอร์

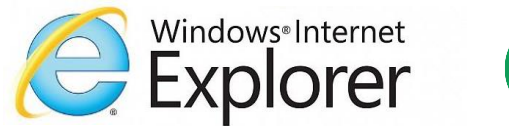

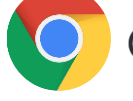

Google Chrome

#### :: การ Login เข้าใช้งานระบบ GIN Conference

#### สำหรับแอดมิน (ผู้เปิดห้องประชุม)

| Domain   |     | รหัสองค์กร    |
|----------|-----|---------------|
| User ID  |     | รหัสผู้ใช้งาน |
| Password | ••• | รหัสผ่าน      |

#### สำหรับผู้เข้าร่วม

Invitation Code :: รหัสเข้าห้องประชุม

**กรณี** เป็นการประชุมแบบลงทะเบียน นอกจากจะต้องมี Invitation Code แล้ว ผู้เข้าร่วมจำเป็นต้อง Login เข้าระบบด้วย Domain User ID และ Password ที่ได้ลงทะเบียนไว้

## การถอนโปรแกรม AcuConference 8

#### ในการใช้งานโปรแกรม AcuConference 9 จำเป็นต้องถอนการติดตั้งโปรแกรม AcuConference 8 ออกก่อน โดยวิธีการดังนี้

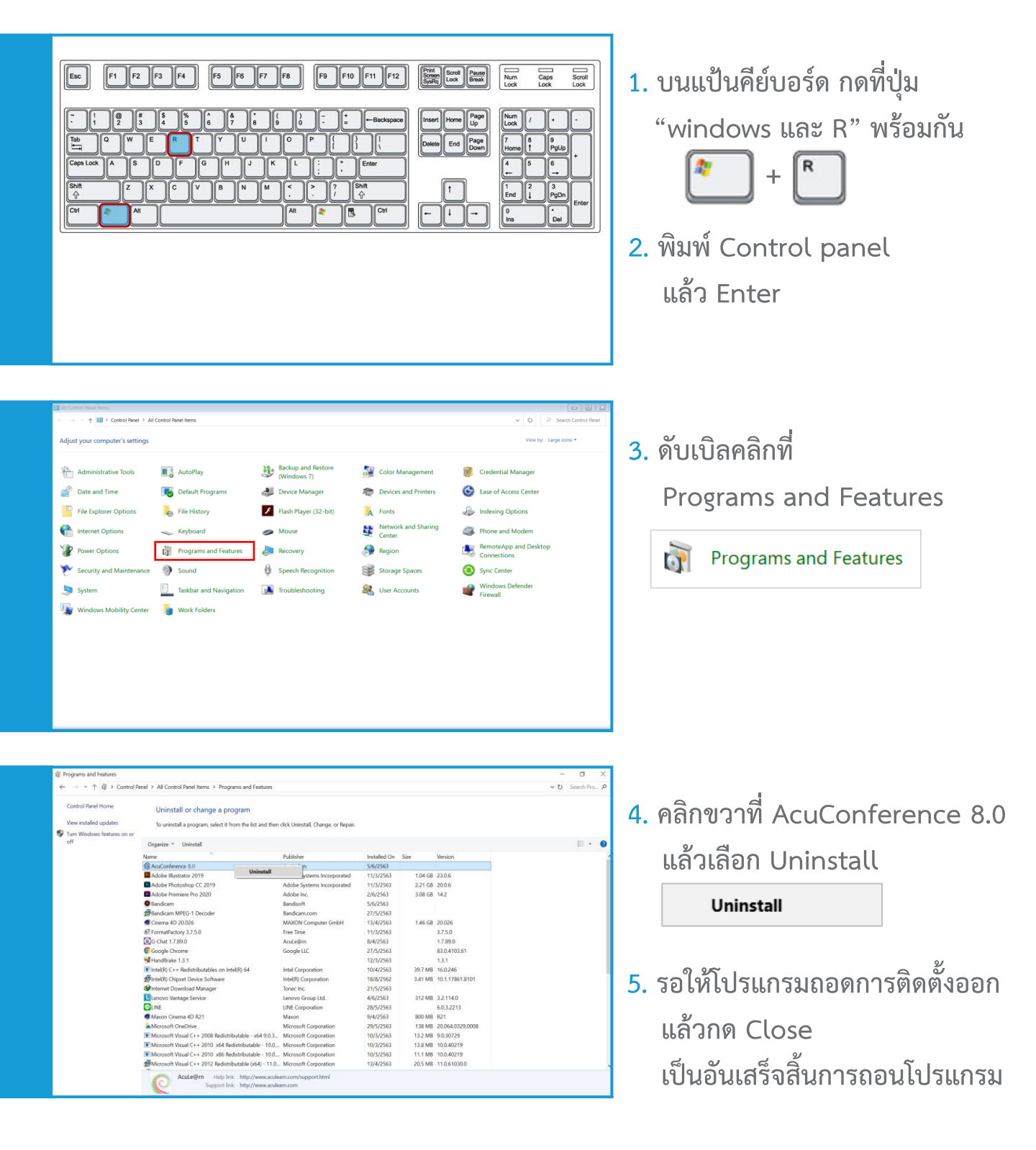

GIN Conference

### การดาวน์โหลดโปรแกรม AcuConference 9

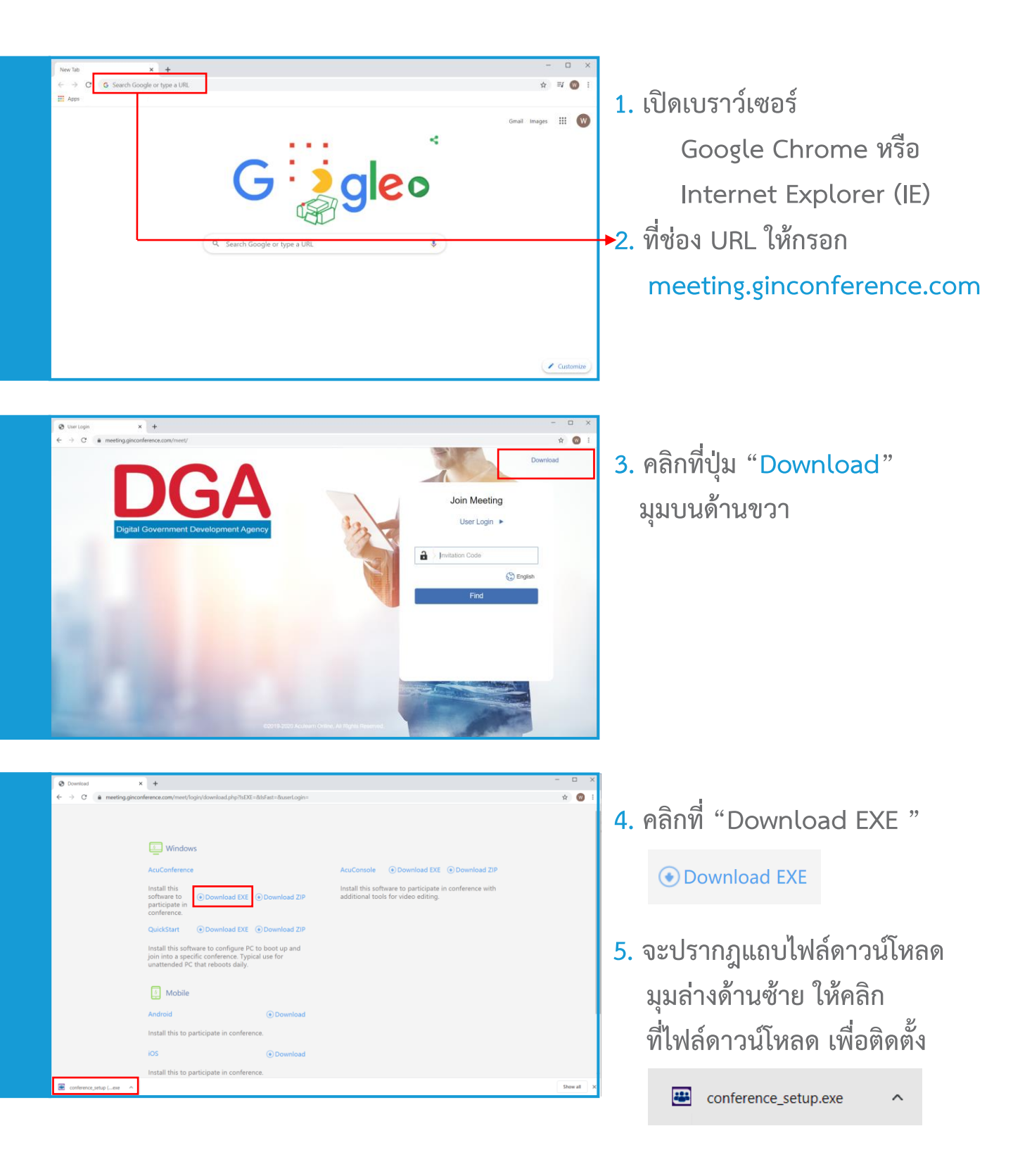

GIN Conference

## การติดตั้งโปรแกรม AcuConference 9

| User Account Control X<br>Do you want to allow this app to make<br>Changes to your device?<br>Conference Setup<br>Verified publisher: Aculearn Pte Ltd<br>File origin: Hard drive on this computer<br>Show more details<br>Yes No | 1. กดปุ่ม Yes<br>เพื่ออนุญาตให้ติดตั้งโปรแกรม<br>บนคอมพิวเตอร์                                                        |
|----------------------------------------------------------------------------------------------------|----------------------------------------------------------------------------------------------------|
|                                                                                                    | <ol> <li>คลิกปุ่ม</li> <li>I Agree</li> <li>เพื่อทำการติดตั้ง</li> </ol>                                              |
| <section-header></section-header>                                                                                                    | <ol> <li>รอจนโปรแกรมติดตั้งสมบูรณ์<br/>แล้วคลิก</li> <li>Finish</li> <li>เป็นอันเสร็จสิ้นการติดตั้งโปรแกรม</li> </ol> |

... กรณีที่ไม่สามารถติดตั้งโปรแกรมได้ ให้ทำการปิดการทำงานของโปรแกรม Anti Virus ที่เครื่องคอมพิวเตอร์ ของท่านก่อนชั่วคราว แล้วทำการติดตั้งโปรแกรมตามขั้นตอนอีกครั้ง

**GIN Conference**